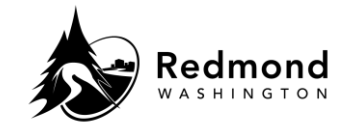

Purpose: Navigating the Home Page for the Workterra Benefits Online Enrollment System

Audience: Benefits eligible employees

| Home Page: Top Menu                                                                                                    | Visual Aid                                                                                                    |  |
|----------------------------------------------------------------------------------------------------|----------------------------------------------------------------------------------------------------|--|
| Click <b>Home</b> to return to the Home screen at<br>any time                                                                                                    | Redmond Home                                                                                                    |  |
| <ul> <li>Click My Profile to open, view, and/or edit:</li> <li>Demographics (View Only)</li> <li>Dependent - Spouse</li> <li>Dependent - Child</li> <li>Upload Documents</li> <li>Change Password</li> </ul>      | Home My Profile My Benefits<br>Demographics<br>Dependent - Spouse<br>Dependent - Child<br>Upload Documents<br>Change Password                                                |  |
| Click <b>My Benefits</b> to open, view, and/or edit:<br>• Enroll Now<br>• Initiate Qualifying Events<br>• Manage Beneficiaries<br>• Confirmation Statement<br>• View Enrollment Summary<br>• Plan Comparison Tool | My Benefits Benefit Doci<br>Enroll Now<br>Initiate Qualifying Events<br>Manage Beneficiaries<br>Confirmation Statement<br>View Enrollment<br>Summary<br>Plan Comparison Tool |  |
| <ul> <li>Click Benefit Documents to open &amp; view:</li> <li>Benefits Library</li> <li>Dependent Addition Warning</li> <li>Retirement Planning</li> <li>Short Term Disability</li> </ul>                         | Benefit Documents<br>Benefits Library<br>Dependent Addition<br>Warning<br>Retirement Planning<br>Short Term Disability                                                       |  |

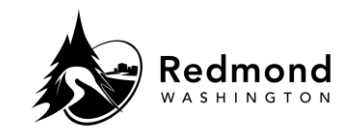

| <ul> <li>Click <b>Reports</b> to open &amp; view:</li> <li>Eligibility Report</li> <li>Enrollment Report</li> <li>Employee Plan Eligibility Report</li> <li>Beneficiary Report</li> <li>IRS 1095-C Report</li> </ul> | Reports       Welcome - N         Eligibility Report         Enrollment Report         Employee Plan Eligibility         Report         Beneficiary Report         IRS 1095-C Report |  |
|----------------------------------------------------------------------------------------------------|----------------------------------------------------------------------------------------------------|--|
| <ul> <li>Log Out:</li> <li>Select the dropdown arrow next to your name in the top right corner</li> <li>Click 'Logout'</li> </ul>                                                                                    | Welcome - TEST Regular E (Employee) TE ~<br>TEST Regular Emp<br>P5@test.com<br>Demographics<br>Organization Chart<br>Change Password<br>Logout                                       |  |
| <ul> <li>Redmond uses single sign-on<br/>(SSO) for login. Users do not<br/>need to use the Change<br/>Password functionality in<br/>Workterra.</li> </ul>                                                            |                                                                                                    |  |
| Home Page: Left Menu                                                                                                    | Visual Aid                                                                                                    |  |
| <ul> <li>Quick View of your Dependents:</li> <li>To Add/Edit Spouse or Child(ren), select the drop down next to the corresponding icon</li> </ul>                                                                    | EST Regular Emp<br>PS@test.com                                                                                                    |  |
|                                                                                                    | Spouse 🛨                                                                                                    |  |

## **Standard Operating Procedure: Workterra Navigating Workterra Home Page**

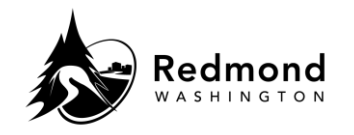

Favorite Actions icons (may vary by user):

- Initiate Qualifying Event: initiate a Qualifying Life Event (ex. Marriage, Newborn or Adoption)
- Upload Documents: access page to upload documents required for benefit elections (ex. marriage certificate)
- Change Password: Redmond uses single sign-on (SSO) for login. Users do not need to use the Change Password functionality in Workterra.
- Enroll Now: brings you to an event (if one is open) or displays your current enrollment summary
- Forms Library: access City of Redmond Benefits Guide and Medical Waiver Form
- **Confirmation Statement:** access your confirmation statement--a summary of your current and future elected and waived benefits. This statement lists the effective date of coverage, cost of the benefit, who is covered by the benefit, the current approved and elected/pending coverage amounts, and beneficiary information
- **Demographics (View Only):** review your personal information
- Dependent-Spouse: review, add, and update demographic information about your spouse or domestic partner
- Dependent-Child: review, add, and update demographic information about your dependent child(ren)

# Favorite Actions

Initiate Qualifying

Event

Enroll Now

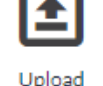

Documents

Change Password

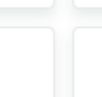

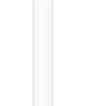

Forms Library

### Confirmation Statement

## **Visual Aid**

#### Home Page: Right Menu Current Benefits elections: **Current Benefits** Select the **dropdown icon** next to each benefit election for additional ✓ Basic Life & AD&D details Survivor Life Out Of Pocket amount displays the total employee cost per period for Long Term Disability current benefits \$142.86 /Bi-Monthly Flexible Spending Account Dependent Care FSA \$142.86 /Bi-Monthly Employee Assistance Program Out Of Pocket \$285.72/Bi-Monthly

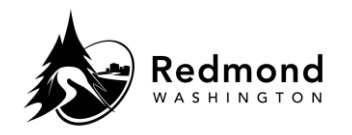

| <ul> <li><b>Quick Links (may vary by user)</b>:</li> <li>Provides single click access to commonly used items</li> </ul> | ∞ Quick Links<br>Initiate Qualifying Events |
|----------------------------------------------------------------------------------------------------|---------------------------------------------|
|                                                                                                    | Plan Comparison Tool                        |
|                                                                                                    | Manage Beneficiaries                        |
|                                                                                                    | City of Redmond Benefits Hub                |
|                                                                                                    |                                             |

| Revision History |                     |                 |  |  |
|------------------|---------------------|-----------------|--|--|
| Revision Date    | Summary of revision | Revision Author |  |  |
| 11/22/2022       | SME Review          | N Bruce         |  |  |
| 12/22/2022       | Updated screenshots | C Miller        |  |  |